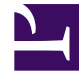

## **GENESYS**<sup>®</sup>

This PDF is generated from authoritative online content, and is provided for convenience only. This PDF cannot be used for legal purposes. For authoritative understanding of what is and is not supported, always use the online content. To copy code samples, always use the online content.

## Performance DNA Administrator Guide

Assessment Report

5/5/2025

## Assessment Report

Select **User Results Reports** from the **Reporting** section to view Assessment results. Based on the user's position within the hierarchy, the **User Results Report** can be run for an entire site, department, team, or individual.

| USER RESULTS REPORT      |                     |  |                                             |          |  |  |  |
|--------------------------|---------------------|--|---------------------------------------------|----------|--|--|--|
| Report Warry             | Bartlen (et al. 21) |  | Physical college and                        |          |  |  |  |
|                          | Infini (che dal     |  | Therefore the set of a station of the       | (Append) |  |  |  |
| · Design in an annual of |                     |  | The start of the last line while our status |          |  |  |  |
| and Coperative systems   |                     |  | Annah spect.                                |          |  |  |  |
| F Mart 4                 |                     |  |                                             |          |  |  |  |
| # 1000000000000          |                     |  |                                             |          |  |  |  |
|                          |                     |  |                                             |          |  |  |  |

- Select required date range.
- From the hierarchy view select the hierarchy level or individual.
- Select the assessments from the bottom left-hand window. These are all of the assessments that the individual has completed.
- Click **Rebuild report** to view the results.

The results can be expanded by clicking on the Assessment name to reveal the Content level results. Click the Content name to view the individual questions as per the example below.

| USER RESULTS REPORT     |                   |                                                |                           |         |  |  |
|-------------------------|-------------------|------------------------------------------------|---------------------------|---------|--|--|
| August There            | Nation property 1 |                                                | Physical particular sets  |         |  |  |
|                         | 10100 201-001     |                                                | Contraction of the second | (freet) |  |  |
| -                       |                   |                                                | 6.000 M                   |         |  |  |
| · real of low distances |                   | · Bandara                                      |                           |         |  |  |
| # labor 10              |                   | - Constitue 1                                  |                           |         |  |  |
| # Assessment 1.00       |                   | New York (put) Security.<br>New York (Charton) |                           |         |  |  |
|                         |                   | * Instituti<br>New Context                     |                           |         |  |  |

Right-click a question to **View Detail** about a question.

Click **View Detail** to reveal the answer given and the correct answer. Where a team has been selected, (x levels into the hierarchy) it will list all of the team members with their respective answers.

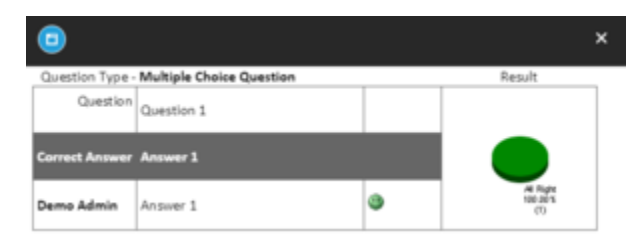

Click the **select for export** button and then click **Export** to export the data into an Excel spreadsheet.

## Assessment Report

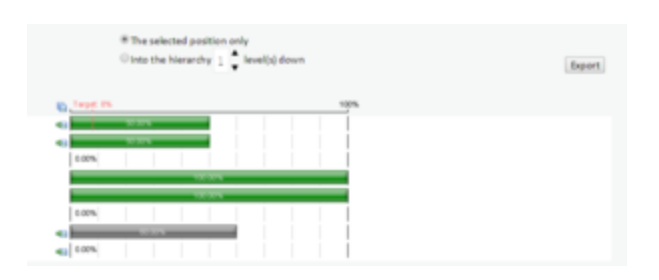

Click the disk icon to select the level of data that you want to export. After selecting your required level of data aggregation click the Export button to download the data as a CSV file.